## **Changing your Login ID for online access**

Along the upper-right of your browser screen you will see the Toolbar as shown below. Hover over the "person" icon with your mouse will display the menu to select **Settings** or **Logout**. Click on Settings.

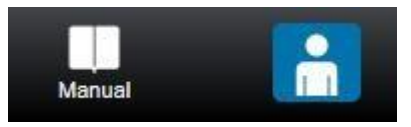

| Consumer Menu                                                                                                    |                                                                              |                                                                     |                |
|----------------------------------------------------------------------------------------------------|------------------------------------------------------------------------------|---------------------------------------------------------------------|----------------|
| 👤 Menu                                                                                                    | User Settings                                                                |                                                                     |                |
| My Contacts<br>Consumer Customer Chooser<br>Consumer Register Another Account<br>My Billing Addresses<br>Pay Bill<br>My Meters<br>My Locations<br>My Transactions<br>Paperless Billing<br>Automatic Bank Draft<br>Contact Us<br>View My Bill<br>Landlord Report | Name<br>Password<br>Confirm Password                                         | John Snow                                                           | Reset Password |
|                                                                                                    | Email (Login ID)<br>Phone Number<br>Language                                 | isnow@got.com<br>(704) 873-5611<br>English                          |                |
|                                                                                                    | System Color<br>System Text Color                                            | 3D649F<br>FFFFFF                                                    | Reset<br>Reset |
|                                                                                                    | Welcome Page<br>Default Customer Care Billing Cycle<br>Password Last Changed | View My Bill - CustomerViewMyBill.asp<br>(All)<br>4/14/2014 9:31 AM | X. T           |

- Your Name is the name that you registered as or is the name on the account
- We do not allow you to see the **Password** that is already on file, but you can enter a new one here if necessary; or you can click **Reset Password** to have a link sent, via the email address listed below, that can be used to help reset your password.
- Your EMAIL (Login ID) is the email you used when you originally created this online profile, and can be changed; You must change the email here to change the email used for logging into the system. Change or deleting your email under "My Contacts" will not change the Login ID.
- You can also see when your Password was Last Changed.

Click [Save] on the far-right side of the screen to record your changes or [Cancel] if you change your mind.